# סקריפט "SA" — שלחן עבודה

תפקיד הסקריפט הוא לשמור כל נתונים של השלחן עבודה שלך כדי שבפעם הבאה אתה ממשיך בדיוק מהיכא שהפסקת.

# פעולת הסקריפט

#### הסקריפט שומר:

- גודל חלון של כל קובץ.
- .2 מיקום חלון של כל קובץ.
- .3 מיקום הסמן בתוך כל קובץ.
- .4 כל פרטים שמופיע בתפריט ״הצג״ של התוכנה לכל קובץ.
  - .5 כיוון הסרגל של כל קובץ.
  - . גודל תצוגת הטקסט של כל קובץ.
  - . הסקריפט גם שומר דיאלוגים ומיקומם.
- .8 הסקריפט גם נותן אפשרות לשמור פקודות מסויימות כדי שבפעם הבאה, לא יצטרכו לכתוב ולהריץ אותם, אלא הסקריפט יעשה בשבילך.
- .9 יש גם ״פנקס״ מובנה בסקריפט ששמה יכולים לכתוב.7 כל התזכורות שלך.

ע״י כל נתונים אלו, הסקריפט מחזיר לך את השלחן עבודה כפי שסגרת אותו.

כל הנתונים נשמרים לתוך תקייה הנוכחית.
 בכך, מאפשרים נתונים שונים לכל פרוייקט.

קובץ עזרה הזאת נשלח עם הסקריפט (ניתן לפתוח אותו מתקיית התג ע״י לחצן בדיאלוג ההגדרות.) הדגמה קצרה על הסקריפט – ניתן להוריד מכאן. הדגמה קצרה שניה (על התוספות) – ניתן להוריד מכאן.

| עבודה                 | מור שלחן י                                | שו                 | -                           |                      | ×        |  |  |  |
|-----------------------|-------------------------------------------|--------------------|-----------------------------|----------------------|----------|--|--|--|
| בחר איזה קבצים לסמור: |                                           |                    |                             |                      |          |  |  |  |
|                       | Hash_F<br>Tefill                          | ile_1 🗖<br>ot-v1 🔽 | Hash_File_0 □<br>Tefillot 🔽 |                      |          |  |  |  |
|                       | Т                                         | ILIM 🔽             | Te                          | fillot-v2 🔽          |          |  |  |  |
|                       | הכל                                       | נקה                | כל                          | סמן ה                |          |  |  |  |
| ××××××                | *********                                 | ******             | ******                      | *****                | ******** |  |  |  |
|                       |                                           | קודות              | הכנס פי                     | 1                    |          |  |  |  |
|                       |                                           | σ                  | פנק                         |                      |          |  |  |  |
|                       | הגדרות                                    |                    |                             |                      |          |  |  |  |
| *****                 | ******                                    | *****              | ******                      | ******               | ******   |  |  |  |
|                       | צא                                        | ים                 | שמו<br>קבצ                  | שמור<br>נתונים       |          |  |  |  |
|                       | שמור נתונים<br>שמור וסגור כל הקבצים<br>צא |                    |                             |                      |          |  |  |  |
|                       | ערוד קובא איני ידני                       |                    |                             |                      |          |  |  |  |
| רענן הכל              |                                           |                    |                             |                      |          |  |  |  |
|                       | יאלוגים<br>יקומם                          | רענן ז<br>למי      | יים<br>ם                    | יענן הקבצ<br>למיקומנ | 1        |  |  |  |
|                       |                                           |                    |                             |                      | _        |  |  |  |

## סקריפט ״שלחן עבודה״

 $\times$ 

שמור שלחן עבודה

# הסבר שימוש בסקריפט

### שמירת הנתונים

בעת שרוצים לשמור את נתוני השלחן עבודה, מריצים את הסקריפט ויוצג לפניך דיאלוג גדול כמו שניתן לראות כאן בשמאל.

בעיקר, יש ארבע קבוצות בדיאלוג:

- . בחירת הקבצים שאותם רוצים לשמור.
- . הגדרות הסקריפט, הכנסת פקודות, וכתיבה בתוך הפנקס.
  - .3 שמירת הנתונים.
- .4 רענן אחרי שכבר נשמר הנתונים, יכולים לרענן הקבצים בכל עת כפי אותם הנתונים.

#### בוחרים איזה קבצים שרוצים לשמור: 🔳

למעלה בדיאלוג מופיע שמות של כל הקבצים הפתוחים, ומסמנים את אותם שרוצים לשמור נתוניהם.

- כברירת מחדל, בפעם הראשונה שמפעילים את הסקריפט מתקייה,
  הסקריפט ישים צ'ק אצל כל הקבצים הפתוחים שיש להם חלון (כלומר, אלו שמופיעים ברשימה שבתפריט ״חלון״). אלו שאינם נראים (ומסתמא בגלל שהם נפתחו ע״י סקריפט אחר, ואינם שימושי לך) אינם מסומנים. בפעם הבאה, רק אלו שכבר שמרת בפעם ראשונה, יהיו מסומנים. בכך יכולים לשמור הרצוי – מהר.
  - יש לחצן "סמן הכל", שיסמן כל הקבצים. ו"נקה הכל", ינקה הסמן מכל הקבצים.

#### 🗖 הכנסת פקודות

לחיצה על ״הכנס פקודות" יפתח דיאלוג כפי שניתן לראות כאן: רושמים פקודה בשדה (כגון הפעלת סקריפט (...un file...)). אם רוצים להוסיף עוד פקודה אחרת, לוחצים על ״שמור ורענן" והסקריפט יוסיף לך עוד שדה. אם לאו, לוחצים על שמור וצא.

עיקר תפקיד: הוא להפעלת סקריפטים. היינו, יש פרוייקטים שמצריכים דיאלוגים פתוחים תמיד. באמצעות זה, הסקריפט יפתח את הסקריפטים ביחד עם הקבצים שנצרכים לפרוייקט. ומה שכתבנו לעיל, שהסקריפט שומר מיקום הדיאלוגים וממקם אותם בפעם הבאה, הוא רק ע״י זה ורק לאלו שכתובים כאן.

גם יכולים להכניס כל מיני פקודות אחרות שהסקריפט יריץ בפתיחתו.

כפי שרואים, יש לחצן אצל כל שדה. לחיצה עליו יריץ מיד את
 הפקודה שמופיע בשדה ההיא.

| Hash_File_1 🔲 Hash_File_0 🕅 |                                           |                        |                |        |  |  |  |  |
|-----------------------------|-------------------------------------------|------------------------|----------------|--------|--|--|--|--|
| Tefillot-v1 🔽 Tefillot 🔽    |                                           |                        |                |        |  |  |  |  |
| TILIM 🔽 Tefillot-v2 🔽       |                                           |                        |                |        |  |  |  |  |
| זכל                         | סמן הכל נקה הכל                           |                        |                |        |  |  |  |  |
| *****                       | *****                                     | *****                  | *****          | ****** |  |  |  |  |
|                             | פקודות                                    | הכנס (                 |                |        |  |  |  |  |
|                             | קס                                        | 19                     |                |        |  |  |  |  |
|                             | רות                                       | הגד                    |                |        |  |  |  |  |
| *****                       | ******                                    | ******                 | *****          | ****** |  |  |  |  |
| צא                          | וור<br>צים                                | שנ<br>קבי              | שמור<br>נתונים |        |  |  |  |  |
| יים                         | שמור נתונים<br>שמור וסגור כל הקבצים<br>צא |                        |                |        |  |  |  |  |
| ;<br>                       | ערוד קובא איני ידני                       |                        |                |        |  |  |  |  |
| רענן הכל                    |                                           |                        |                |        |  |  |  |  |
| יאלוגים<br>קומם             | רענן ד<br>למי                             | רענן הקבצים<br>למיקומם |                |        |  |  |  |  |
|                             |                                           |                        |                | _      |  |  |  |  |

בחר איזה קבצים לסמור:

| פקודות        |                       |        | -      |       | ×     |
|---------------|-----------------------|--------|--------|-------|-------|
|               | פקרדה                 | הכנס ו |        |       |       |
|               |                       |        |        | :1 i  | פקודר |
| a run file "l | bm.prg"               |        |        |       |       |
|               | l                     |        |        | :2 i  | פקודר |
|               | sei.prg               |        |        |       |       |
| a run file "  | inks ora''            |        |        | :31   | פקודר |
|               |                       |        |        | . 4 : | חבודר |
| a run file "i | remtext.prg"          |        |        | .41   |       |
|               |                       |        |        | :5 i  | פקודר |
| a run file "  | TefillotProject.prg'' |        |        |       |       |
|               |                       |        |        | :6 i  | פקודר |
| a run file ". | adonhkol.prg''        |        |        |       |       |
|               |                       |        |        | :7 i  | פקודר |
| <u> </u>      |                       |        |        |       |       |
|               | רענן                  | שמור ו |        |       |       |
|               | צא                    | צא     | שמור ו |       |       |

## סקריפט ״שלחן עבודה״

#### פנקס הרשימות 🗖

לחיצה על ״פנקס״, יפתח דיאלוג כפי שרואים כאן: יכולים לרשום שם כל תזכורות של הפרוייקט.

- לחצן ״תחליף איזון הטקסט" מחליף בין מיושר לימין (עברית) למיושר לשמאל (אנגלית).
- לחצן % פותח דיאלוג של אופציות (כפי שניתן לראות למטה) ושם

יכולים להגדיר את גודל החלון של הפנקס. דכיון שיכול להיות שימושי להשאיר את הפנקס פתוח במסך בשעת העבודה, לכן חשוב שיהיה יכול להגדיר גודלו.

לתועלת הזאת, הסקריפט גם שומר מיקום דיאלוג הפנקס.

| אופציות | —         |             | × |
|---------|-----------|-------------|---|
| פנקס    | הרצוי לו  | הכנס מדות   | ٦ |
| 10      | גודל<br>0 | רוπב<br>125 |   |
| Ň       | 25        | אישור       |   |

| פנקס הרשימות | _          |          | ×                      |
|--------------|------------|----------|------------------------|
|              |            | ־סימות   | <b>הכנס ו</b><br>שלום, |
| בודה"        | פט "שלחן ע | מא לסקרי | זה דוג<br>י            |
|              |            | וה!      | בהצלד                  |
|              |            |          |                        |
|              |            |          |                        |
|              |            |          |                        |
|              |            |          |                        |
| ×            |            | 1        |                        |
| <u> </u>     | >> === <<< |          |                        |
|              | שמור וצא   | מור      | ω                      |

#### הגדרות הסקריפט 🗖

לחיצה על לחצן ״הגדרות" יציג לך דיאלוג כזאת¹:

כמעט כל ההגדרות מובן מאליו, אבל נעבור עליהם קצת:

- 1. לשמור שם התקייה עם שם הקובץ זה שימושי למקרים שבפרוייקט מתקייה אחת עובדים גם בקבצים מתקייה אחרת. לכן ע"י אופציה הזאת, הסקריפט יזכור בדיוק את מקומו כדי לפתוח אותו בפעם הבאה.
  - .2 שמור מיקום הסמן בתוך הקובץ.
- 3. שמור מיקום הדיאלוגים. אם לא מסומן, הסקריפט לא יחזיר אותם למיקומם בפעם הבאה.
- 4. שמור כל תכונות MODE והיינו מה שמופיע בתפריט "הצג", של התוכנה, אם הוא במצב ראה פקודות או ראה תכונות, ובאיזה מצב הוא המקלדת (F8 וכו,) – וכדומה.
- 5. שמור גודל תצוגת הטקסט כפי שניתן להגדיל מהתפריט אם הוא 1 1.25 1.5 וכו'.
  - .6 שמור כיוון הסרגל של הקובץ, אם הטקסט מיושר לימין המסך או לשמאל המסך.
    - . נסביר בעמוד הבאה ב״דיאלוג הקטן...7
    - . נסביר לקמן בסמוך ב״פתיחת קבצים".
    - . נסביר לקמן בענין ״שמירת הנתונים״.
  - PDF יפתח קובץ עזרה של הסקריפט (קובץ PDF הזאת) אם נמצא בתקיית התג.
    - ברירת מחדל של הסהריפט ששבע אופציות ראושנות מסומנות.

| ז לשלחן עבודה | הגדרוו       | _            |          | ×   |
|---------------|--------------|--------------|----------|-----|
|               | ת הסמירה:    | חר אופציו    | ъ        |     |
| תקייה         | ן, שמור שם ה | ת שם הקובי   | נם שמיר  | ) 🔽 |
|               |              | קום הסמן     | טמור מיי | ) 🔽 |
|               | גים          | קום הדיאלוג  | סמור מיי | ם נ |
|               | 'MO          | ונות של 'DE  | טמור תכ  | ם נ |
|               | צי טקסט      | ל תצוגת קב   | טמור גוד | J 🔽 |
| ()            | נברית/אנגליח | יון הסרגל (ט | טמור כיו | ם ו |
|               | נקה הכל      | ומן הכל      | D        |     |
|               | . ת אחרות    | אופציו       |          |     |
| לוג הקטן      | טי, הראה דיא | ייאלוג הראנ  | סגירת ז: | n 🔽 |
| L             | כל בלי לשאוי | התג, רענן ה  | פתיחת:   | 1 🗆 |
| ם את התג      | וצא" תסגור ג | שמור סגור'   | :לחיצת   | 1 🗆 |
|               | צא           | אישור        |          |     |

### שמירת הנתונים

עכשיו צריכים לשמור את כל הנתונים שהגדרנו:

- לחצן ״שמור נתונים״, שומר את הנתונים לא הקבצים. •
- לחצן ״שמור הקבצים״, שומר את הקבצים לא הנתונים.
- לחצן הגדול שומר את הנתונים וגם הקבצים ובסוף סוגר את כל הקבצים.

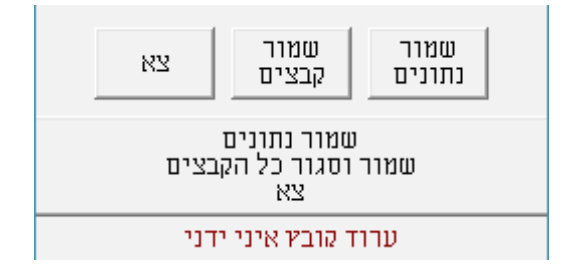

יש אפשרות להגדיר שבלחיצה על לחצן הגדול, גם התג
 יסגור. הסקריפט נשלח עם קובץ הנ״ל בתקיית
 התג. רק ע״י זה נוכל לסגור את התג.

## שחזור שלחן העבודה

עכשיו יש לנו כל הנתונים נשמרים בקובץ איני שבתוך התקייה הנוכחית. כשרוצים לשחזר את השלחן עבודה, פותחים את התג ומריצים את הסקריפט.

#### פתיחת הקבצים

במצב שאין קבצים פתוחים בתג (כגון בפתיחת התג) הסקריפט יציג דיאלוג קטן עם שלשה אופציות:

- 1. פתח קבצים למיקומם פשוטו כמשמעו הסקריפט יחזיר את השלחן עבודה כבתחילה כפי הנתונים הנשמרים.
  - הקשת אנטר יפעיל את הפעולה הזאת.
- . הצג את תיבת "פתח", הסקריפט יסגור ויציג לך תיבת "פתח", הרגיל.
  - צא **.3**
- יש אופציה שבמקום שהסקריפט יציג את הדיאלוג הקטן הנ״ל, הסקריפט מיד יפתח את כל מה ששמור בקובץ

איני – בלי לשאול. ראה בהגדרות:

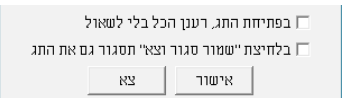

| הקבצים <mark>ל</mark> מיקומם | – פתח                   | - |               | $\times$   |  |  |
|------------------------------|-------------------------|---|---------------|------------|--|--|
| פתח הקבצים למיקומם הנסמרים   |                         |   |               |            |  |  |
| צא                           | הצג את<br>תיבת<br>'פתח' |   | קבצים<br>קומם | פתח<br>למי |  |  |

## דיאלוג הקטן 🔹

אחרי שנפתח הקבצים וכל הנתונים, הסקריפט יציג דיאלוג קטן אחר כזה:

הדיאלוג הזה שימושי בעת העבודה:

**שמור –** שומר כל הנתונים וגם הקבצים. זה מאוד שימושי כשבאמצע העבודה רוצים לשמור את הכל... כיון שכולנו יודעים מה יכול לקרות עם מחשבים!

 הסקריפט שומר רק את הקבצים הפתוחים שנשמרו כבר בתקייה הזאת. אם עדיין לא שמרתם את הנתונים פעם אחת בתקייה הנוכחית, הסקריפט מודיע לך שצריך לשמור, ויֵצֶא מן הפעולה.

**רענן –** מרענן כל הקבצים והסקריפים לכל נתוניהם כפי שמירה אחרונה. אם קבצים זזו או אפילו נסגרו, וכן דיאלוגים שנסגרו וכו׳, הסקריפט ישחזר את הכל.

**פנקס –** יפתח את פנקס הרשימות.

**גדול –** יציג את דיאלוג הראשי – הגדול. [כשלוחצים על גדול, הדיאלוג הקטן מיד נסגר]

- הסקריפט שומר מיקום של הדיאלוג הזה, והצורך מובן מאליו, דכיון שמטרתו הוא להישאר פתוח בשעת העבודה, רוצים למקם אותו במקום הכי נוח שלא יפריע לעבודה.
  - הדיאלוג הקטן הזה לא מוכרח אלא הוא מופיע כאופציה עיין בהגדרות הסקריפט.

### סוף דיאלוג הראשי 💶

למטה בדיאלוג הראשי, יש עוד 3 – (4) לחצנים:

- .1 רענן הכל כמו רענן בדיאלוג הקטן (ראה למעלה).
- רענן הקבצים למיקומם מחזיר את כל הקבצים *הפתוחים,* **.2** שנשמר נתוניהם, למיקומם. (אבל לא הדיאלוגים).
  - . רענן דיאלגוים למיקומם, כנ״ל לדיאלוגים.
- זה שימושי כיון שלפעמים רק דיאלוגים נשתבשו או רק הקבצים.
  לכן בכך יכולים לשחזר רק סוג אחד.
- ערוך קובץ איני ידני לאנשים המבינים, יכול להיות יותר פשוט. לערוך דברים בקובץ איני עצמו בצורה ידני (כגון רשימת הפקודות – או הפנקס).

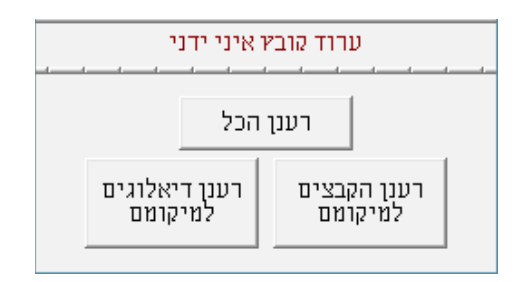

# סקריפט ״שלחן עבודה״

# **Dialogs in English Format**

| NotePad —                                    | ×   | Save Deskto | op Preferenc —            |                | ×         | Save Desktop  | _                      |                                       | $\times$ |
|----------------------------------------------|-----|-------------|---------------------------|----------------|-----------|---------------|------------------------|---------------------------------------|----------|
| Enter Your Notes:                            | _   |             | Choose Save Opt           | tions:         |           | Choose        | Which Files            | to Save                               | £:       |
| Hello,<br>This is an example of the script:  | ^   | 🔽 Whe       | n Saving File Name, Sa    | ave Full Path  |           | 🗌 Hash        | File 0 🔲 H             | iash File                             | 1        |
| "Save Desktop"                               |     | 🔽 Save      | e Cursor Position         |                |           | 🔽 Tefillo     | t <b>⊽</b> ⊺           | efillot-v1                            |          |
| ובהצלחה                                      |     | 🗌 Save      | e Dialog Positions        |                |           | 🔽 Tefillo     | t-v2 🔽 T               | ILIM                                  |          |
|                                              |     | 🗌 Save      | e 'Mode' Attributes for T | ext Files      |           | Check         |                        | lear All                              | 1        |
|                                              |     | 🔽 Save      | Scale of Text             |                |           |               |                        |                                       | 1        |
|                                              |     | 🗌 Save      | e Ruler Direction (Eng/H  | Heb)           |           | *****         | ****                   |                                       | *******  |
|                                              |     |             | Check All Cle             | ear All        |           |               | ommand Entr            | ies                                   |          |
|                                              | ~   | -           |                           |                |           |               | NotePad                |                                       |          |
| <<< === >>> %                                |     |             | . Other Option:           | \$             |           |               | Preferences            |                                       |          |
| Save Save & Close Close                      |     | 🔽 Shov      | v small dialog when clo   | sing big dialo | g         |               | *****                  | <br>>>>>>>>>>>>>>>>>>>>>>>>>>>>>>>>>> | ******   |
|                                              |     | 🗌 0n 0      | Ipen, Refresh All withou  | ut asking      |           | Save          | Save                   | ſ                                     |          |
| Options – X                                  |     | Close       | e Tag When Save/Clos      | se/Exits       |           | Data          | Files                  | Exit                                  |          |
| Enter Preferred Dimensions of Notepad        |     |             | PDF Help File             |                |           |               | Save Data              |                                       |          |
| Width Height                                 |     |             | οκ ε                      | Exit           |           | Sav           | e and Close Al<br>Exit | ll Files                              |          |
|                                              |     |             |                           |                |           | Ec            | dit ini File Manu      | vallv                                 |          |
|                                              |     |             |                           |                |           |               |                        |                                       |          |
|                                              |     |             |                           |                |           |               | Hetresh All            |                                       |          |
| Commands                                     | _   | ×           | ]                         |                |           | Reset Fi      | les Re                 | eset Dialo                            | gs       |
| Please Enter a Comman                        | d:  |             |                           |                |           |               | uns 0                  | o Position:                           | \$       |
| Command 1:                                   |     |             |                           |                |           |               |                        |                                       |          |
| run file "bm.prg"                            |     | @           |                           |                |           |               |                        |                                       |          |
| Command 2:                                   |     |             |                           |                |           | ۶۸            |                        |                                       | ~        |
| run file "sel.prg"                           |     | @           |                           |                |           | SA            | _                      |                                       | <u>,</u> |
| run file "links.prg"                         |     | 0           |                           |                |           | Save R        | efresh Note            | Pad I                                 | Large    |
| Command 4:                                   |     |             |                           |                |           |               |                        |                                       |          |
| run file "remtext.prg"                       |     | 0           |                           |                |           |               |                        |                                       |          |
| Command 5:<br>rup file "TefillotProject pro" |     |             |                           | г              |           |               |                        |                                       |          |
| Command B:                                   |     |             |                           |                | Open File | s to Position | -                      |                                       | ×        |
| run file "adonhkol.prg"                      |     | 0           |                           |                |           | Open File     | s to Positior          | า                                     |          |
| Command 7:                                   |     |             |                           |                | Open      | Files         | ow the                 |                                       |          |
|                                              |     | @           |                           |                | to Pos    | sitions D     | (ialog                 | Exit                                  |          |
| Save & Refresh                               |     |             |                           | L              |           |               |                        |                                       |          |
| Cours & Fuilt                                |     |             |                           |                |           |               |                        |                                       |          |
|                                              | xit |             |                           |                |           |               |                        |                                       |          |